## Teacher Feedback on Google Classroom

### Locating Feedback

## Step 1

Your child may receive comments on their work. To view these they will need to click classwork and then view assignment.

| Classwork for Jade Year 3 × +                   |                                                               |                        |                          | - 0 ×                          |
|-------------------------------------------------|---------------------------------------------------------------|------------------------|--------------------------|--------------------------------|
| ← → C                                           | 1/w/MTg4MTc1ODg4MjU1/t/all                                    |                        |                          | ☆ 📀 :                          |
| Apps                                            |                                                               |                        |                          |                                |
| ≡ Jade<br><sub>Year 3</sub>                     |                                                               | Stream Classwork Pople |                          | # P                            |
|                                                 | l View your work                                              | Google Calen           | dar 📋 Class Drive folder |                                |
|                                                 | Example Task                                                  |                        | No due date              |                                |
|                                                 | Posted 11:58 Please complete the task and hand in Google Docs | - Example Ta           | Handed in                |                                |
| (                                               | View assignment                                               |                        |                          |                                |
| Ø                                               | Week 1                                                        |                        | Due 23 Oct               |                                |
| classroom.google.com/u/1/c/MTg4MTc1ODg4MjU1/a/N | //Tg4MzEyNjk2ODE1/details                                     |                        |                          | 12.12                          |
| Type here to search                             | o 🛱 🤤                                                         | 🗎 🔽 📕 💷                |                          | ^ ≌ 🧖 Ф) 12:13<br>16/10/2020 😽 |

# Step 2

You will then be able to see any comments your child's teacher has made.

| Example Task X +                         | - Ø ×                                 |
|------------------------------------------|---------------------------------------|
| ← → C                                    | ☆) 💿 🗄                                |
| III Apps                                 |                                       |
| ≡ Jade<br><sub>Year 3</sub>              | # P                                   |
| Example Task     Chelsea Chapman - 11:58 | :<br>Your work Handed in              |
| 100 points                               | Pippa Taylor - Example<br>Google Docs |
| Please complete the task and hand in.    | Unsubm                                |
| Class comments                           |                                       |
| Add class comment.                       | 1 private                             |
|                                          | Chelsea Chapman 12:10<br>Great try!   |
|                                          |                                       |
|                                          | Add private comment                   |
|                                          |                                       |
|                                          |                                       |
| 0                                        |                                       |
| 🖽 🔎 Type here to search O 🖽 🧲 🏦 🧕 📕 👼    | へ 管理 🧟 🔱 12:14 📑                      |

Your child may reply to comments if they wish. Please ensure these comments are appropriate.

### Responding to Feedback

There may be occasions where your child has their work returned by their teacher so they can respond to feedback.

#### Step 1

Your child will need to find their work by clicking on classwork and then opening the task.

| → C 🔒 classroor           | n.oooole.com/u/1/w/MTo4MTc1ODo4MiU1/t/all            | ÷ 0   |
|---------------------------|------------------------------------------------------|-------|
| Apps                      |                                                      |       |
| Jade<br><sub>Year 3</sub> | Strom Classwork People                               | # P   |
|                           | 闾 View your work ট Google Calendar 🗋 Class Drive fol | der   |
|                           | Example Task No due date                             | :     |
|                           | Posted 11:58 Assigned                                | d     |
|                           | Google Docs Example Ta                               |       |
|                           | View assignment                                      |       |
|                           | Due 23 Oct                                           |       |
|                           |                                                      |       |
| 0                         |                                                      |       |
|                           |                                                      | 10.00 |

### Step 2

Your child will then be able to see teacher comments relating to highlighted sections of the task.

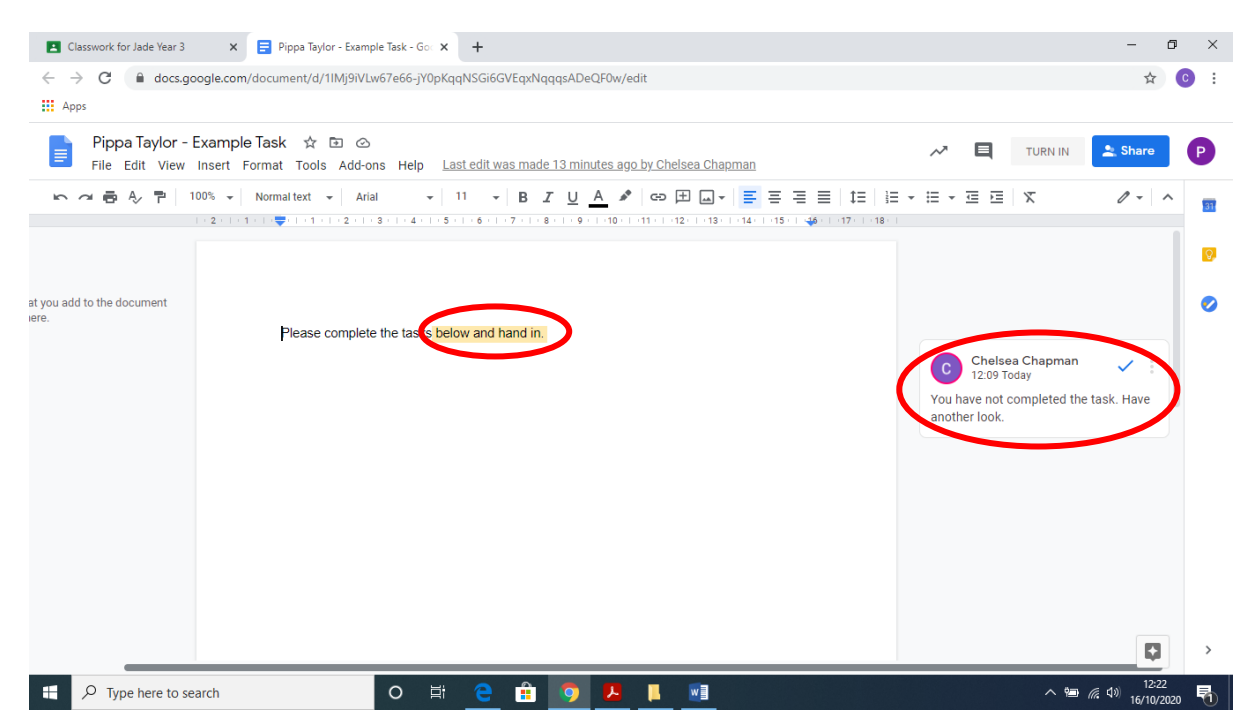

### Step 3

Children should make appropriate corrections and then click turn in in the top right. They will then be taken to a page where they can once again add any private comments and hand in their corrected work.

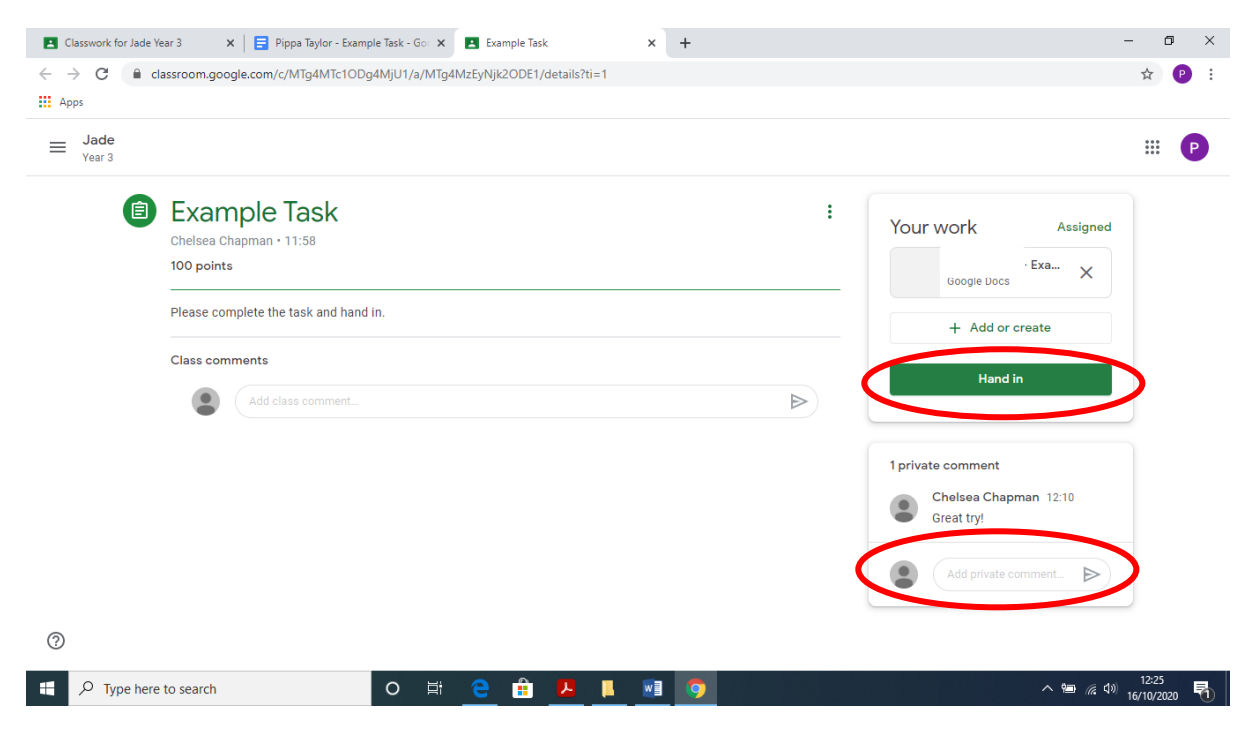